## cdsservice

CDS Service Sic Lav srl Telefono: 800.14.65.89 E-mail: info@cdsservice.it Sito web : www.cdsservice.it

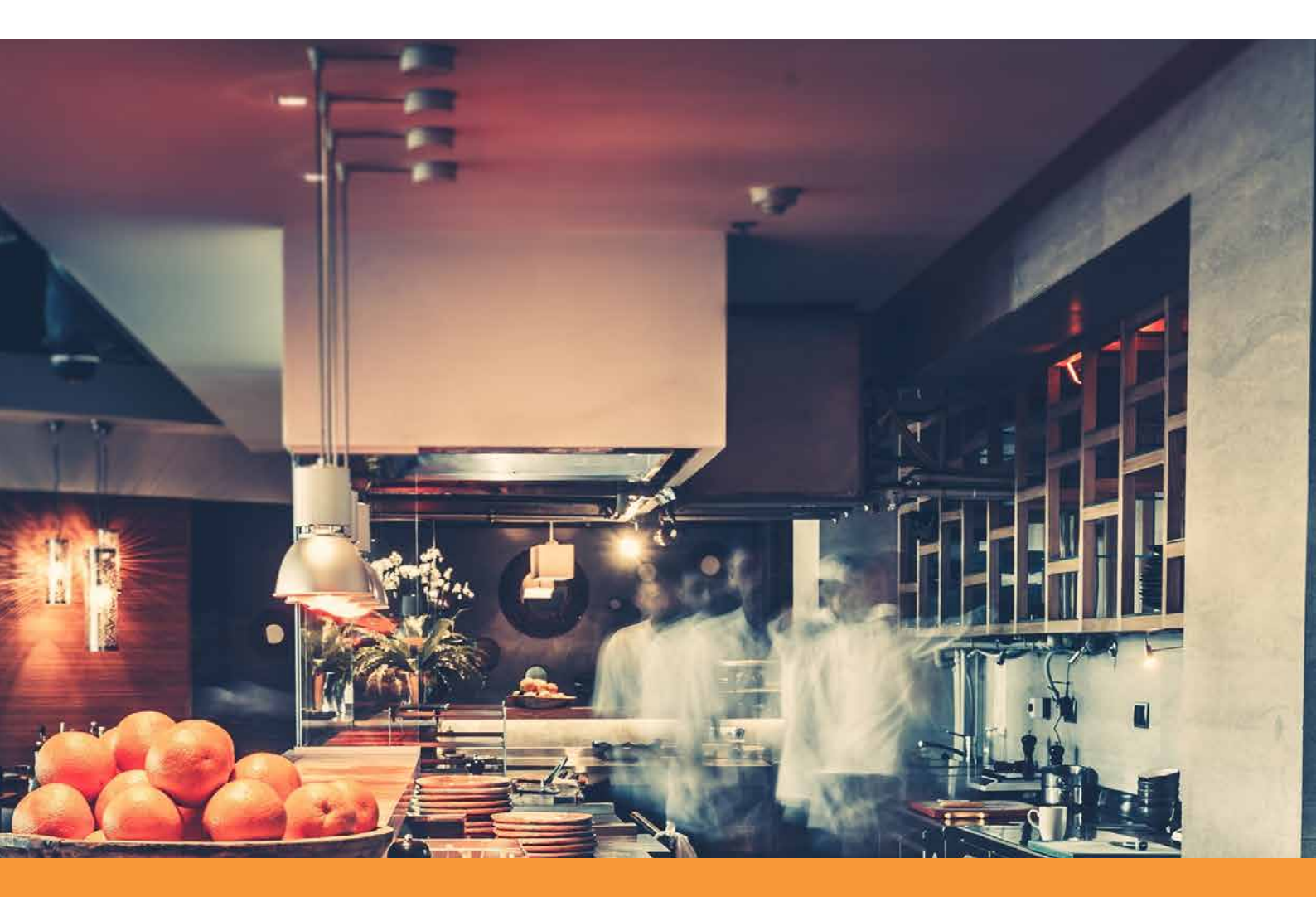

# SOFTWARE

Le tue schede HACCP in formato elettronico Tieni sotto controllo temperature, sanificazioni e non conformità con un click!

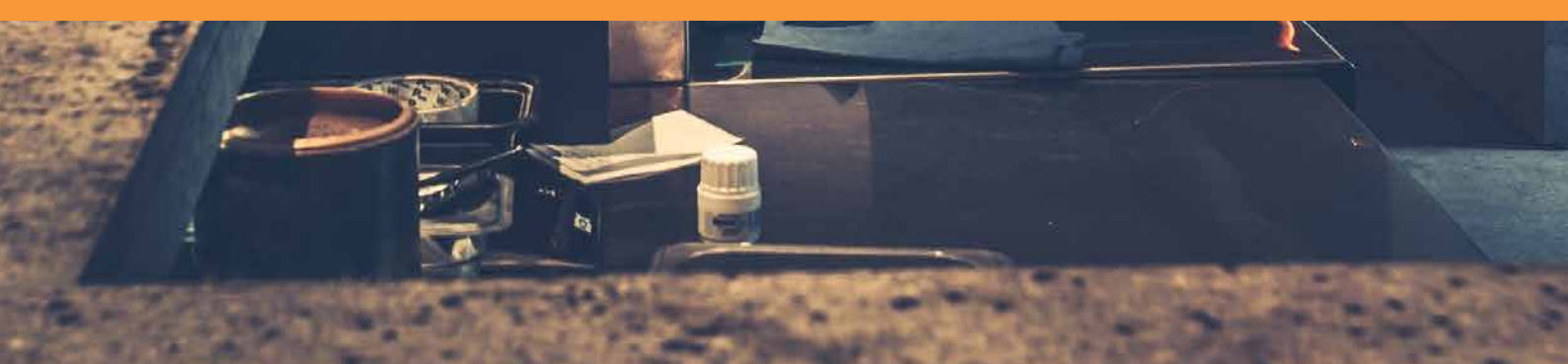

## INNANZITUTTO GRAZIE PER AVERCI SCELTO!

Gentile Cliente,

nel ringraziarti per aver scelto i nostri servizi di consulenza e formazione desidero presentarti le potenzialità del nostro programma di gestione del tuo sistema di autocontrollo alimentare HACCP che ti fornirà un valido supporto nella fase documentativa, decisionale, di controllo e statistica: un efficace strumento facile da usare anche per coloro che non hanno grande dimestichezza con gli strumenti digitali.

Certo di avervi fatto cosa gradita colgo nuovamente l'occasione per augurarvi il meglio

Cordialmente,

Dott. Rolando Morelli Amministratore CDS Group

# MANUALE UTENTE

| PANORAMICA                 | 4 |
|----------------------------|---|
| GUIDA VELOCE               | 5 |
| PRIMO ACCESSO              | 6 |
| PERCHÈ USARE LA NOSTRA APP | 7 |

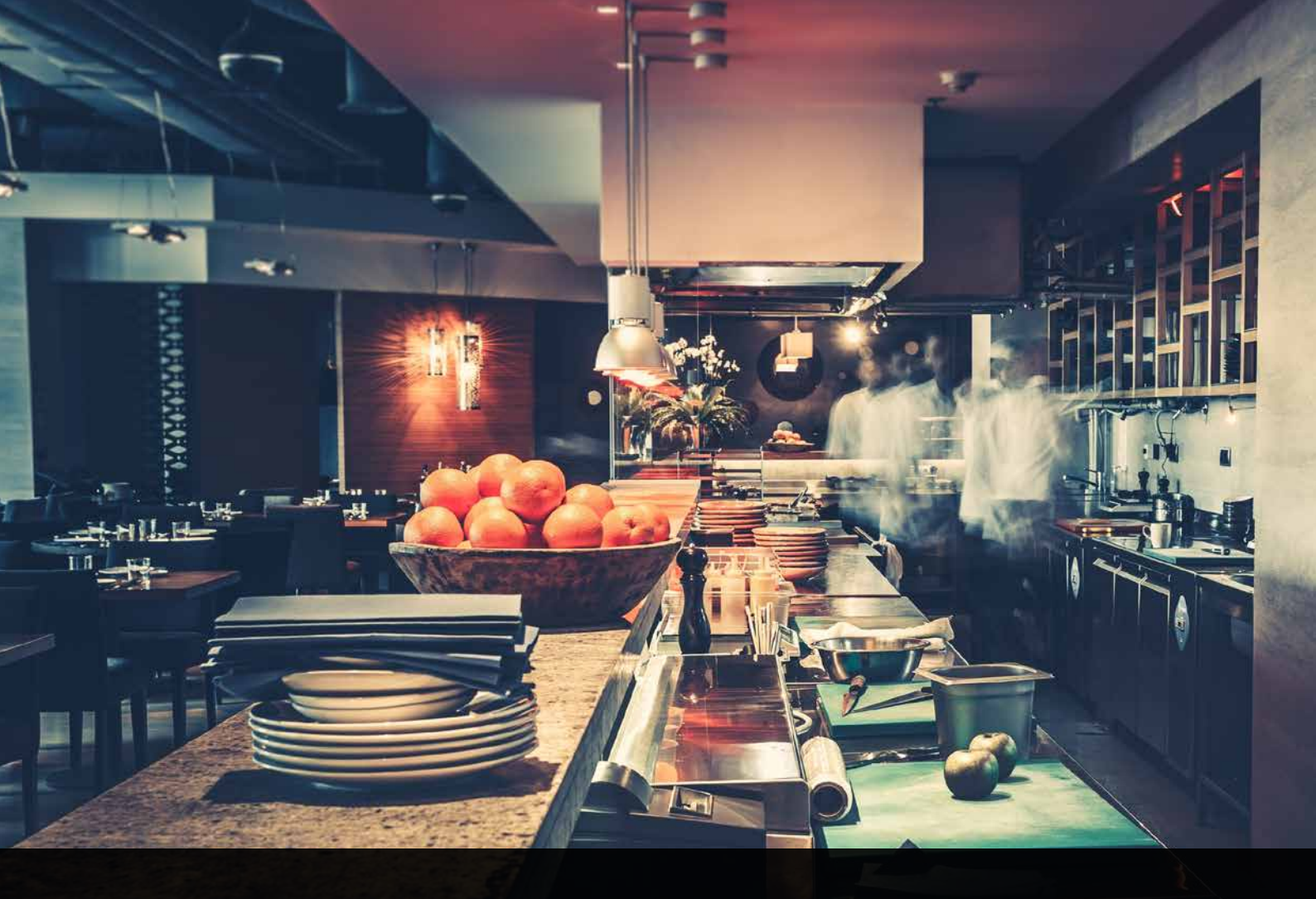

# SOFTWARE HACCP PANORAMICA

Cosa fare al primo accesso al programma. I settaggi da impostare, le attrezzature da includere, gli orari e le procedure da definire.

# TUTTO IN UN APP

Grazie alla nostra web App **Software HACCP** potrai tenere sottocontrollo le procedure del tuo piano di autocontrollo: registro temperature, routine di sanificazione e pulizia, annotazioni di conformità ecc.

#### **GUIDA VELOCE DI ACCESSO**

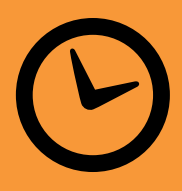

Primo accesso

#### Clicca su 🖉 Impostazioni e inserisci:

- 1. I giorni di chiusura dell'attività;
- 2. Le tue apparecchiature refrigeranti (frigoriferi e congelatori);
- 3. Gli ambienti di lavoro presenti ed il loro giorno di sanificazione settimanale.

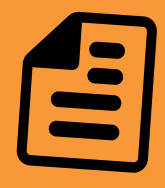

#### Shede generiche

Ti consigliamo di stampare anche le schede in formato PDF che trovi all'interno dell'app, per una compilazione cartacea nel caso in cui la linea Internet non sia disponibile.

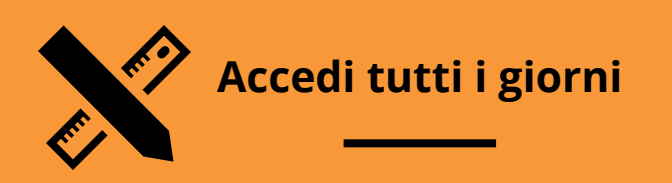

#### Accedi ogni giorno al software e:

- 1. Aggiorna le informazioni nella pagina Termometri;
- 2. Aggiorna le informazioni nella pagina Pulizie
- Nel caso di Non Conformità riscontrate su un Termometro o sulle Pulizie, compila la scheda relativa;
- 4. A fine stampa, firma e archivia le schermate di riepilogo tramite i pulsanti in fondo alla relative pagine.

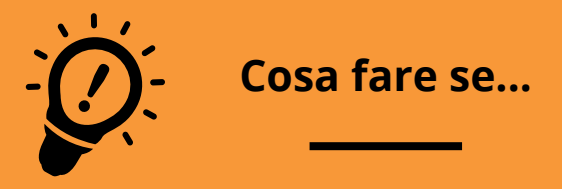

#### ...smetto di usare un frigorifero?

Vai su Impostazioni, clicca sul sensore, imposta la "Data dismissione" e salva.

## IL TUO PRIMO ACCESSO 2 | AL PROGRAMMA

#### **PER COMINCIARE**

La prima cosa da fare è entrare nella web App **Software HACCP** digitando l'indirizzo **https://haccp.cdsservice.it** ed inserire le credenziali di accesso che le sono state fornite. Una volta effettuato l'accesso dovrà entrare nella sezione *F* Impostazioni ed inserire

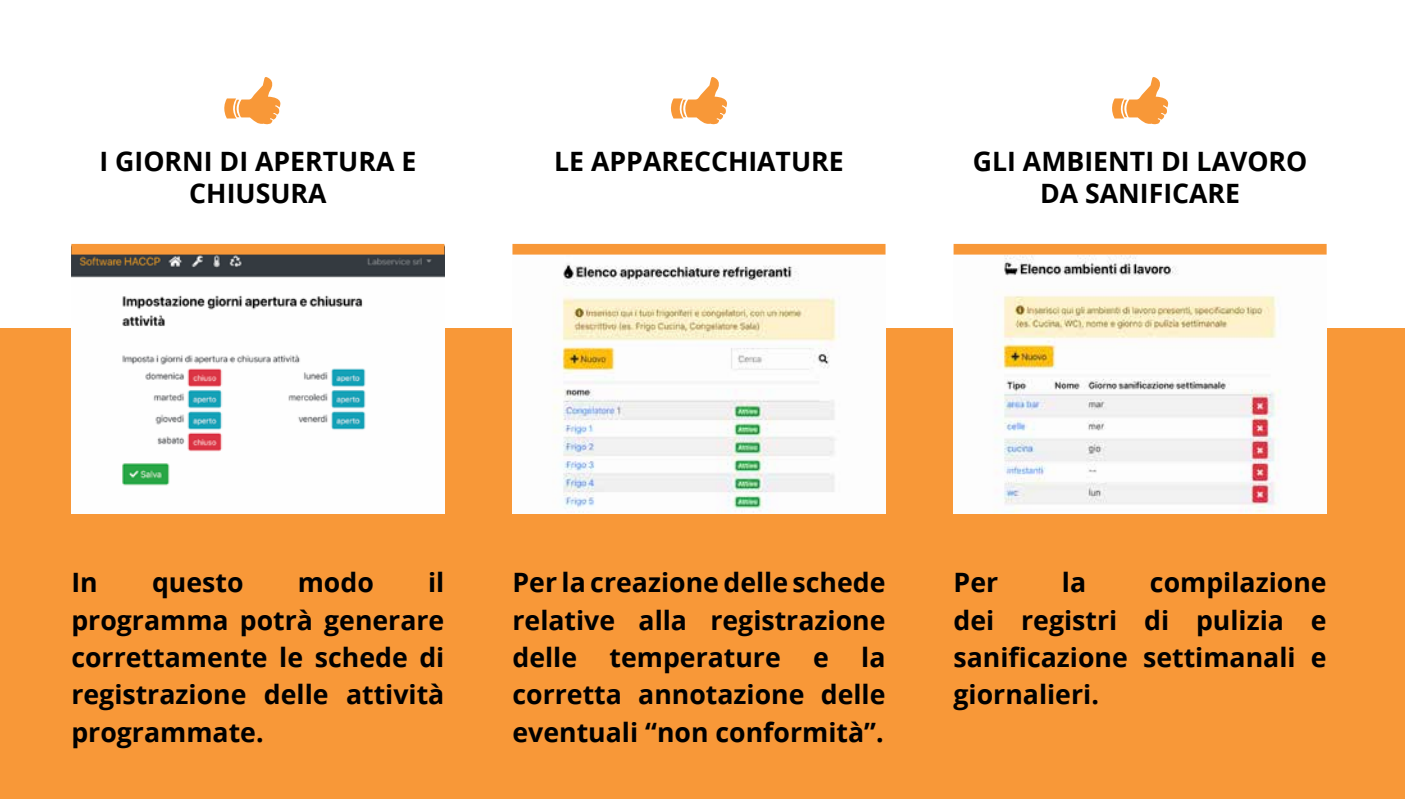

6 cdsservice

### **GESTISCI AL MEGLIO IL TUO PIANO HACCP**

con pochi click!

Sei stanco di star dietro a carta e penna? Vorresti centralizzare i processi di registrazione per facilitare le procedure?

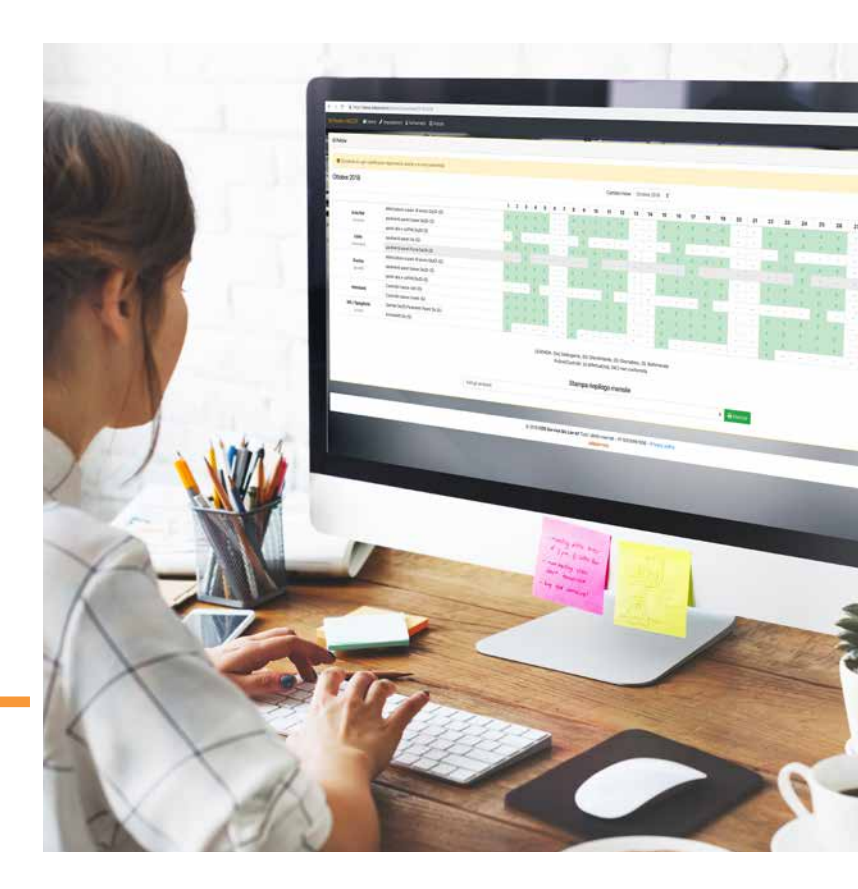

#### **TUTTO IN UN APP**

L'app ti guida nel processo di **compilazione**, in modo semplice ed intuitivo. Abbiamo creato un'interfaccia agevole per semplificare al massimo l'utilizzo anche per i meno esperti di strumenti digitali ed abbiamo prodotto una **web app alla portata di tutti**.

#### **STORICO DELLE REGISTRAZIONI**

Ti **registri**, **accedi**, **inizi a compilare**. In pochi step prende il via il processo di compilazione digitale dei **registri HACCP**. E non preoccuparti se hai bisogno di accedere ai tuoi dati da un altro dispositivo, puoi accedere, consultare lo storico e stampare le registrazioni da qualsiasi dispositivo collegato ad internet.

#### **CREAZIONE SCHEDE IN PDF**

l **registri** sono prodotti, ordinati e conservati in **formato digitale**, in un unico posto riservato. All'occorrenza, sai dove trovarli scaricarli o stamparli.

#### **FACILE UTILIZZO**

Grazie a questa pratica guida ed al supporto del nostro personale tecnico potrai facilmente utilizzare il software HACCP e gestire il tuo piano per l'autocontrollo.

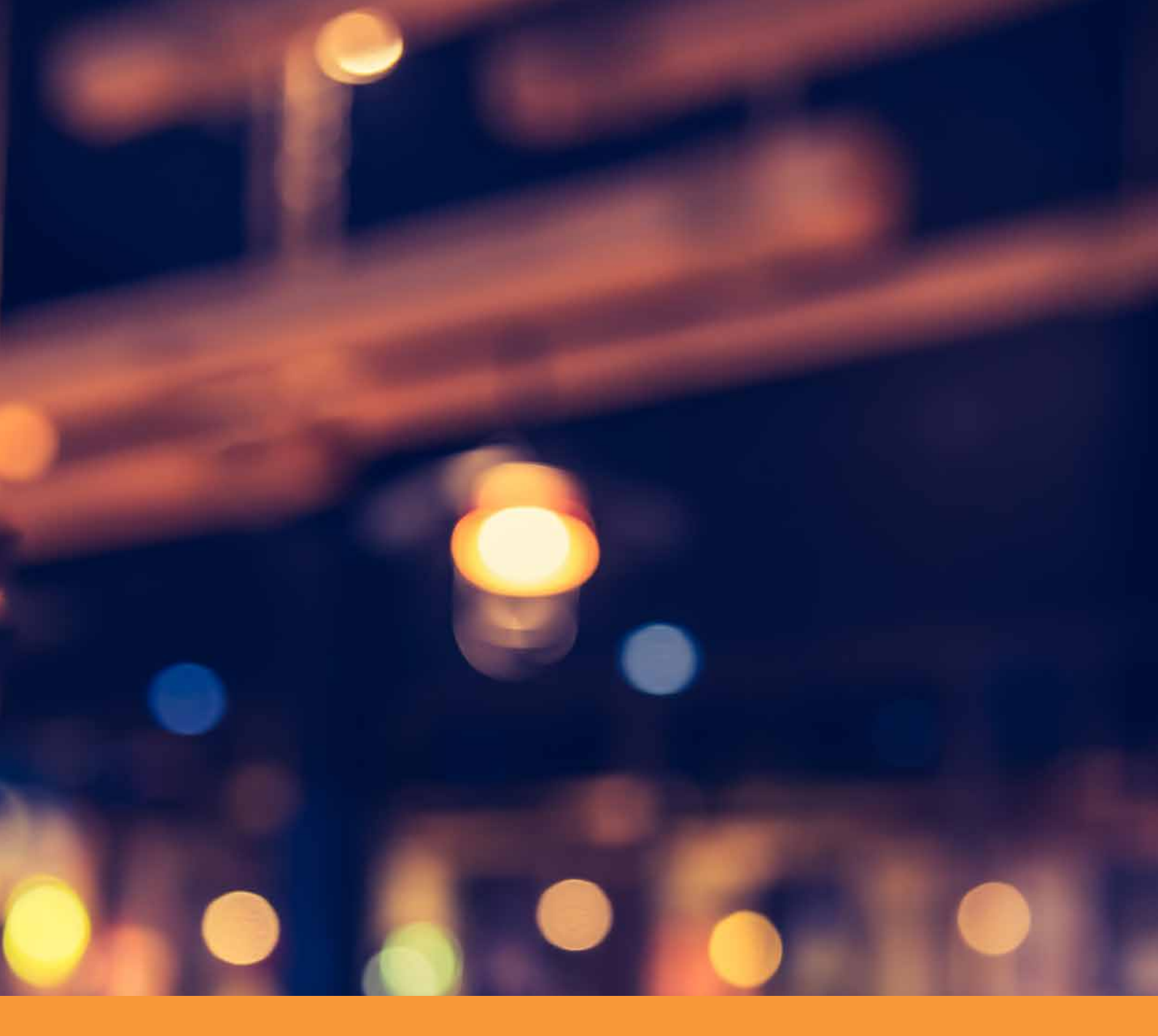

### LE TUE CREDENZIALI DI ACCESSO

NOME UTENTE

PASSWORD

Stampa questa guida e tienila sempre a portata di mano vai all'indirizzo haccp.cdsservice.it ed inserisci le credenziali per entrare

cdsservice